# 予約申込手続きの方法について

※予約受付期間は8月1日(金)10:00~9月21日(日)16:00までです。

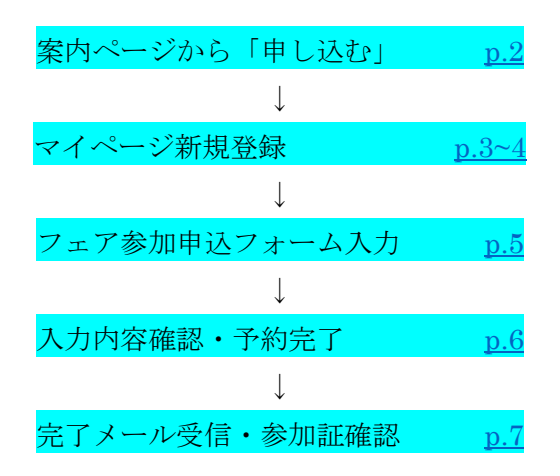

#### お申し込みの流れ

申し込みのキャンセルについて

#### <u>p.8</u>

申込完了メールを誤って削除してしまった場合(受信履歴確認方法) <u>p.9</u>

※ページ番号をクリックすると該当ページへ移動します。

# 案内ページから「申し込む」

案内ページ

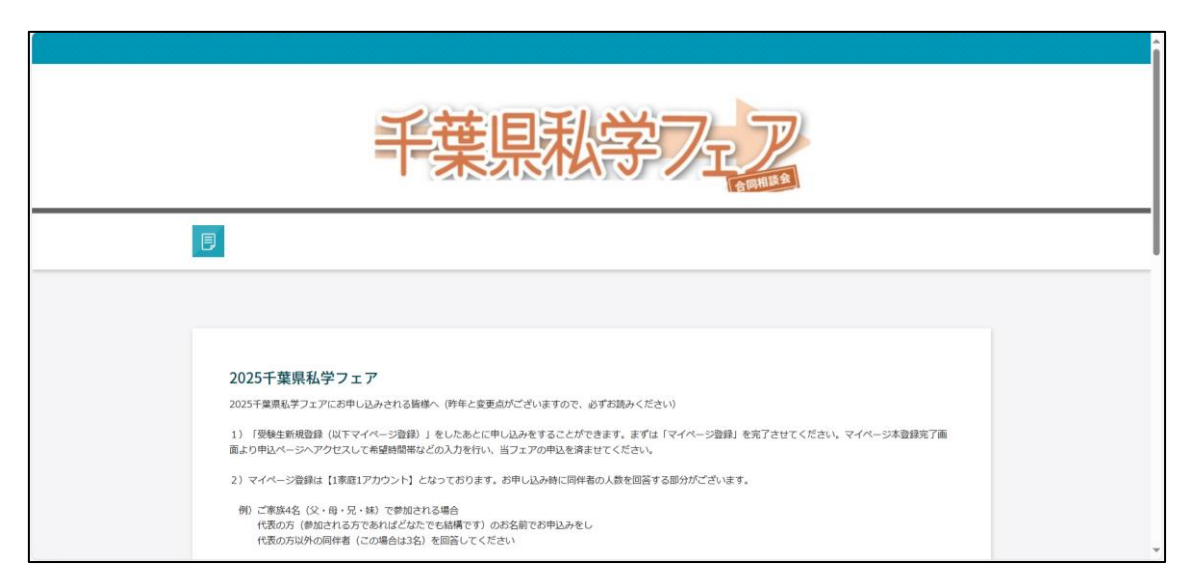

| 仮登録メールが届かない方へ                                                                                                    |
|----------------------------------------------------------------------------------------------------|
| 以下の方法をご確認・お試しください。                                                                                                    |
| ①入力したメールアドレスが正しいものになっているか                                                                                                    |
| ②同じメールアドレスですぐに仮登録しなおそうとすると「すでに登録されています」と表示されます。<br>一これは、仮登録の情報を1時間保持するシステムの仕様になっているためです。<br>同じアドレスで再度お試しされる場合は、必ず1時間以上の間をありけからお試しください。<br>IDを変更されたくない場合は、添れ入りますが別のアドレスを使用する場合でも1時間お待ちください。 |
| ③ほかにお持ちのアドレスで登録できないか<br>一書段お使いでないアドレスですイベージ登録していただき、フェアのお申し込みは普段使いのアドレスを登録する、<br>といった方法も可能です。<br>この場合、万がーお申込み死了メールがお使いの端末で受信できなくても、マイページからメールの内容および<br>QRコードを確認・巻示することができます。               |
| ④お使いの端末のOSが古くなっていないか<br>一最新の状態にアップデートしていただくことによって、システム更新がかかり受信できるようになったという<br>ケースも過去にございます。                                                                                                |
| 室しくお願いいたします。<br>お問い合わせにつきましては以下の時間帯で対応しております。<br>(平日8:30~17:15)                                                                                                    |
|                                                                                                    |
|                                                                                                    |
| IPAGE TO                                                                                                    |
|                                                                                                    |
|                                                                                                    |
| は音車百<br>ないずお読みいただき                                                                                                    |

汪意事頃を必すお読みいたたき、

「noreply@chibashigaku.jp」をドメイン指定受信の設定を

してからお進みください。

# <mark>マイページ新規登録</mark>

| ログイン<br>すでにIDをお持ちの方は、こちらの画面から認証をおこなってください。                                                                                                    | IDをお持ちでない方                                                                                                    |
|----------------------------------------------------------------------------------------------------|----------------------------------------------------------------------------------------------------|
| ID<br>パスワード                                                                                                    | <b>受験生新規登録</b><br>受験生新規登録する場合は、下のボタンから新規登録画面に進んで<br>ください。<br>登録する                                                                    |
| 認証する                                                                                                    | マイページ登録がお済みでない方はこちらからマイ<br>ページのご登録後、フェア申込が可能となります。<br>※2025 年度より「1世帯1アカウント」の作成でお<br>願いをしております。参加される方のうち代表の1名<br>を(どなたでも結構です)ご登録ください。 |
| しばらくしても確認メールが届かない場合、ドメインによる受信制限による場合があります。<br>各携帯電話会社ごとに設定解除方法が異なります。<br>ご白公の利用されている構築電話会社のドメイン受信制限解除方法をご確認ください。<br>docomo受信制限解除方法<br>au学信制限解除方法<br>softbank受信制限解除方法 | キャリアメールをご利用になる方は、画面下部の設<br>定解除方法をご参考に<br>「noreply@chibashigaku.jp」のメールアドレスの受<br>信設定を行ってください。                                         |

# ① マイページ新規登録入力画面

| 新規登録                                      | こちらから登録してください。                                                                 | ※「受験生」と表記されますが<br>来場者登録をするという意味です。   |
|-------------------------------------------|--------------------------------------------------------------------------------|--------------------------------------|
| 受験生名                                      | 性                                                                              |                                      |
| フリガナ                                      | ter Xr                                                                         | 以下の情報を入力してくださ                        |
| 生年月日                                      | 年 選択 > 月 選択 > 日                                                                | い。(任意の ID・パスワードを                     |
| メールアドレス                                   | · · · · · · · · · · · · · · · · · · ·                                          | 設定ください)                              |
| ID                                        | ※半角英数のみ、6文字以上30文字以内でください。                                                      | ※既に使用されている ID は使<br>用できません。他の文字列で ID |
| パスワード<br>登録のメールアドレスに仮登<br>メールに記載されたURLにア? | ※半角英数のみ、6文字以上30文字以内でください。<br>線メールA社信いたします。<br>クセスいただっと、受験生登録が完了しご希望のお申込がいただけます | を登録してください。                           |
|                                           | 戻る 登録する                                                                        |                                      |
| 入力後に「登釒<br>※この後、登釒<br>ます。必ずご              | 録する」のボタンを押下します。<br>録したアドレスに本登録用の URL を記<br>確認ください。                             | 記載した【仮登録メール】が届き                      |

#### ② 仮登録メール本文

| 【千葉県私学フェア】 便登録完了メール                                                                                      |                                             |
|----------------------------------------------------------------------------------------------------|---------------------------------------------|
| 若出人: noreply@chibashigaku.jp                                                                             | 1 時間以内に届いた URL をクリ                          |
| 视光:<br>CC:                                                                                               |                                             |
| <b>日時:</b> 2022年07月19日(火) 16:56                                                                          | ックしてください。クリックする                             |
| 千葉 花子様                                                                                                   |                                             |
|                                                                                                    | と「マイペーン本登録」か元」しま                            |
| お申し込みいただきましたアカウント情報は以下となります。                                                                             | す。                                          |
| ログインID : chiba202209                                                                                     |                                             |
| ご本人様確認のため、下記URLへ「1時間以内」にアクセスし<br>アカウントの本登録を完了させて下さい。                                                     |                                             |
| https://cgi2.netty.ne.jp/e-apply/chiba-shigakufair/app/student_reg/reg_write.php?g=22740041c09ee5b0752f5 | e98b4ac26dae2a5cdc39066fefe54f0cd1b470ed185 |
|                                                                                                    |                                             |
| ※当マール学長後 1時間を招迎しますと セキュリニン保持のため有効期限行れとかります                                                               |                                             |
| その場合は再度、最初からお手続きをお願い致します。                                                                                |                                             |
|                                                                                                    |                                             |
| ※お使いのメールソフトによってはURLが途中で改行されることがあります。                                                                     |                                             |
| その場合は、最初の「https://」から木尾の央数子までをフラリタに<br>直接コピー&ペーストレてアクヤスしてください。                                           |                                             |
|                                                                                                    |                                             |
| ※当メールは送信専用メールアドレスから配信されています。                                                                             |                                             |
| このままご返信いただいてもお答えできませんのでご了承ください。                                                                          |                                             |
| ※当メールに心当たりの無い場合は、誠に恐れ入りますが                                                                               |                                             |
| 破棄して頂けますよう、よろしくお願い致します。                                                                                  |                                             |
|                                                                                                    |                                             |

#### ③ マイページ本登録完了ページ

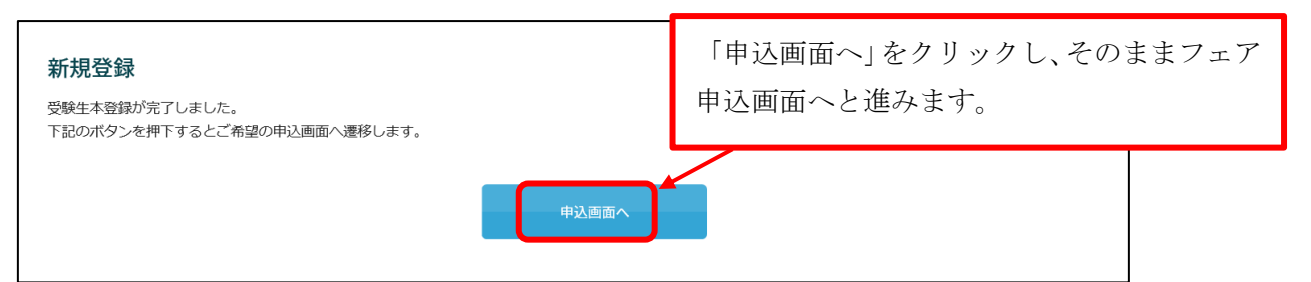

※仮登録メールが届かない、という方へ

### 以下をお試しください

原因としては大きく分けて以下の3つが考えられます。

1:登録したメールアドレスが間違っている

2: メールアドレスはあっているが、迷惑メールフォルダなどに格納されている

3:お使いの端末固有の問題(OSバージョンが古い等)

迷惑メールフォルダを含めた受信フォルダにメール格納されていないことを確認し、再 度、正しくメールアドレスを入力してマイページ新規登録を進めてください。 正しいメールアドレスで登録しようとした際に「既に登録されています」という旨の赤字 エラーメッセージが出た場合は、何らかの形(端末固有の問題も含む)でメールの受信拒 否がされています。このメッセージが出た場合は、<u>別のメールアドレスで②マイページ新</u> <u>規登録(P3)から登録をお願いします。</u>

# <mark>フェア参加申込フォーム入力</mark>

# ① フェア参加申込フォーム入力画面

| 2025千葉県私学フェア                                        |                                                                       | 参加を            | ご希望の時間帯            | 「にチェックを       | を入れます | •  |
|-----------------------------------------------------|-----------------------------------------------------------------------|----------------|--------------------|---------------|-------|----|
|                                                     |                                                                       | 午前             |                    | 午後            |       |    |
| 9月21日(日)                                            |                                                                       |                |                    |               |       |    |
| ■当日ご参加になる方のうち1名のお名<br>入力いただいたメールアドレス宛に当             | 前等を入力して下さい。<br>日受付でご提示いただくQRI                                         | コードをお送りいたします。  |                    |               |       |    |
| 参加代表者氏名                                             | 2須                                                                    | 名              |                    |               |       |    |
| 参加代表者フリガナ                                           | 次                                                                     | *1             |                    |               |       |    |
| メールアドレス                                             |                                                                       |                | •                  |               |       |    |
| 電話番号                                                | 2080 - 000<br>※半角で入力してくか                                              | 00 - 0000      |                    |               |       |    |
| ~~~~~~~~~~~~~~ お申し込みにあたって以下のアンケー 私学フェアの開催を何で知りました か | <ul> <li>         ・にお答えください。         <ul> <li></li></ul></li></ul>    | ~~~~~ マイ<br>&す | ページ登録時と<br>ることも可能で | :異なるメー)<br>す。 | ルアドレス | で登 |
| 「塾の紹介」を選択された方は塾名<br>をご記入ください                        |                                                                       |                |                    |               |       |    |
| 「インターネット」を選択された方<br>はいずれかをご選択ください                   | <ul> <li>参加校HP</li> <li>主催者HP</li> <li>私立中高学覧</li> <li>その他</li> </ul> |                |                    |               |       |    |
| 「新聞広告」を選択された方はいず<br>れかをご選択ください                      | <ul><li>○ 千葉日報</li><li>○ 県民だより</li><li>○ その他</li></ul>                |                |                    |               |       |    |
|                                                     |                                                                       |                | 入力後に「確認            | する」を押下        | します。  |    |
|                                                     |                                                                       | 確認する           |                    |               |       |    |

# <mark>入力内容確認</mark>

| 2025十葉県私字フェア 入力された内容をご確認のうえ、ご | 登録ください。 |    |    |
|-------------------------------|---------|----|----|
|                               |         | 午前 | 午後 |
| 9月21                          | 日(日)    | 0  |    |
|                               |         |    |    |
| 参加代表者氏名                       | 千葉 花子   |    |    |
| 参加代表者フリガナ                     | チバ ハナコ  |    |    |
| メールアドレス                       |         |    |    |
| 電話番号                          |         |    |    |
| 住所                            |         |    |    |
|                               |         |    |    |
| 受験対象者のお子様の学年                  |         |    |    |
| 受験対象者のお子様の在学校名                |         |    |    |
| 代表者以外の同伴者の人数                  |         |    |    |
| 私学フェアの閉催をけいめに何で               | μ       |    |    |

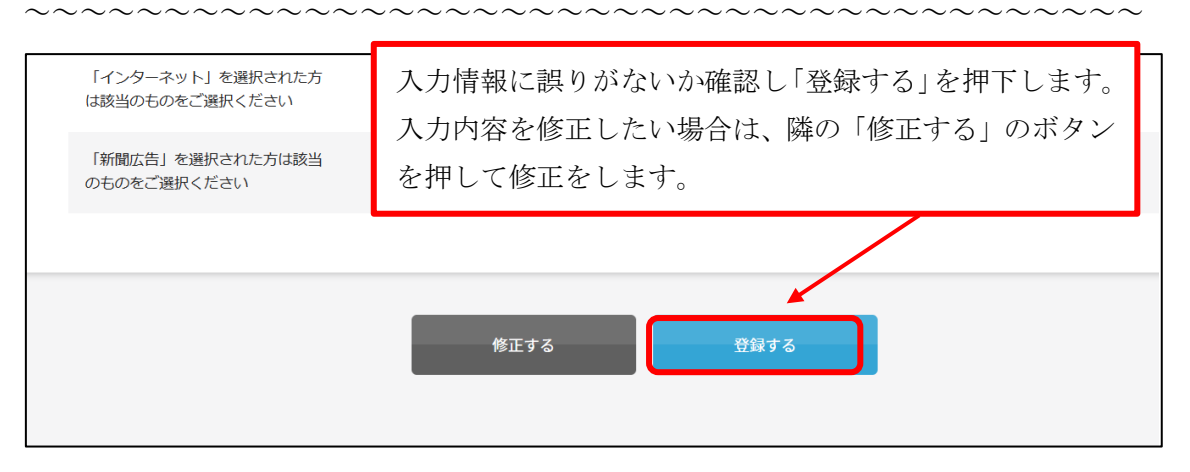

### ① 申込完了画面

| 登録が完了いたしました。 |                                                                     |
|--------------|---------------------------------------------------------------------|
|              | 申込完了と同時に、当日入場に必要な QR コード URL を<br>記載した【申込完了メール】が届きます。必ずご確認くだ<br>さい。 |

# <mark>完了メール受信・参加証確認</mark>

### 申込み完了メール画面

| 【2025千葉県私学フェア】お申し込みありがとうございます                                                                                                    |                |
|----------------------------------------------------------------------------------------------------|----------------|
| E 差出人:<br>宛先:<br>CC:<br>目時: 2025年07月07日(月) 13:01                                                                                                    |                |
| 千葉 花子様                                                                                                    |                |
| 2025千葉県私学フェアにお申し込みいただきありがとうございます。                                                                                                    |                |
| こちらのメールはフェア当日の参加証としてもご利用いただきます。必ず大切に保管してください。<br>当日はこちらのメールを印刷してご持参いただくか、受付でこちらのメールをご提示下さい。                                                                                 |                |
| 以下のQRコードを受付に提示してください。<br>QRコードURL: <u>https://cgi2.netty.ne.jp/e-apply/chiba-shigakufair/app/qr_join/disp/?g=6d427339504230477758463450477333794676777578745742<br/>e48</u> | <u>4563517</u> |
| 【重要】必ずご確認ください。                                                                                                    |                |
| 当日のご参加ができなくなった場合は、お手数ですが、<br>マイページよりアクセスしてキャンセルの手続きをしてください。<br>が表示されます。当日受付にてご提示ください。                                                                                       | <u> </u>       |
| <br>お申」 込み情報                                                                                                    |                |
|                                                                                                    |                |
| 参加者名:千葉 花子<br>予約時間:9月21日(日)午前                                                                                                    |                |

以上でお申し込みは完了となります。

# [申込みのキャンセルについて]

マイページ(https://cgi2.netty.ne.jp/e-apply/chiba-shigakufair/mypage/app/)よりお申 込みのキャンセルができます。マイページへのログイン後、下方にある「受付申し込み」欄 の「**削除**」ボタンで予約をキャンセルできます。

| マイページ      |                      |                                       |      |                     |          |
|------------|----------------------|---------------------------------------|------|---------------------|----------|
|            |                      |                                       |      |                     |          |
| 受験生詳細      | 登録された内容が<br>事前に登録してお | 申込時のフォーム初期表示になります。<br>くと入力時間の短縮になります。 | I    | 情報変更 パスワード変         | 更メール受信履歴 |
| 氏名         | 千葉 花子                |                                       | 生年月日 | 2010/01/01          |          |
| メールアドレス    |                      |                                       | 登録日  | 2023/07/27 17:03:58 |          |
| ID         |                      |                                       |      |                     |          |
|            |                      |                                       |      |                     |          |
|            |                      |                                       |      |                     |          |
|            |                      |                                       |      |                     |          |
| 受付申し       | 込み                   |                                       |      |                     |          |
| 行          | 事名                   | 講座名                                   | 開催日時 | 申込日時                | 参加       |
| 2025千葉県私学ン | リエア                  | 9月21日(日) 午前                           |      |                     | 削除       |
|            |                      |                                       |      |                     |          |

※当日のご参加ができなくなった場合は、お手数ですが、マイページへアクセスの上、 キャンセルの手続きをお願いいたします。

申込希望者でキャンセル待ちをしている方もいらっしゃいますので、無断で欠席されるこ とのないようにお願いいたします。

### [申込完了メールの確認方法]

フェア当日、入場される際に申込完了メールから QR コード (P7 参照)、または QR コードを印刷したものをご提示いただきます。

申込完了メールを誤って削除してしまった場合は、マイページからでもメールの受信履 歴を確認・メール本文を表示することができます。

| マイページ   |                        |                                                    |      |                    |          |        |
|---------|------------------------|----------------------------------------------------|------|--------------------|----------|--------|
| 受験生詳細   | 登録された内容が年<br>事前に登録しておく | <sup>33</sup> 込時のフォーム初期表示になります。<br>、と入力時間の短縮になります。 |      | 情報変更パスワ            | - ド変更 メー | 一儿受信履歴 |
| 氏名      | 千葉 花子                  |                                                    | 生年月日 | 2010/01/01         |          |        |
| メールアドレス |                        |                                                    | 登録日  | 2023/07/27 17:03:5 | 58       |        |
| ID      |                        |                                                    |      |                    |          |        |
|         |                        |                                                    |      |                    |          |        |
|         |                        |                                                    |      |                    |          |        |
| 受付申し;   | 込み                     |                                                    |      |                    |          |        |
|         |                        | 讓应夕                                                | 關催日時 | 申认日時               | 参加       |        |
| 行調      | ₱治                     | ₽₩/±-1□                                            |      |                    | 5×774    |        |

① マイページログイン後の右上、「メール受信履歴」から確認できます。

② 右側の「詳細」ボタンを押して、メール本文を表示させてください。

|                        |                               |    | 🕗 千葉 花子 様 | マイページ | ログアウト |
|------------------------|-------------------------------|----|-----------|-------|-------|
|                        | 千葉県私今                         |    |           |       |       |
| マイページ > メール受信職歴        |                               |    |           |       |       |
| ま マイページ                |                               |    |           |       |       |
|                        |                               |    |           |       |       |
|                        |                               |    |           |       |       |
| メール受信履歴                | E.                            |    |           |       |       |
| メール受信日時                | <del>9</del> イトル              | то | FROM      |       |       |
| 2025/07/11<br>19:16:00 | 【2025千葉県私学フェア】お申し込みありがとうございます |    |           | EYAE  |       |

※マイページ内、メール受信履歴詳細画面のサンプルです。

| ベール受信日時 | 2025/07/11 19:16:00                                                                                                    |
|---------|----------------------------------------------------------------------------------------------------|
| то      | FROM noreply@chibashigaku.jp                                                                                                    |
| タイトル    | 【2025千葉県私学フェア】お申し込みありがとうございます                                                                                                    |
|         | 千葉 花子様                                                                                                    |
|         | 2025千葉県私学フェアにお申し込みいただきありがとうございます。                                                                                                    |
|         | こちらのメールはフェア当日の参加証としてもご利用いただきます。必ず大切に保管してください。<br>当日はこちらのメールを印刷してご持参いただくか、受付でこちらのメールをご提示下さい。                                                                                         |
|         | 以下のQRコードを受付に提示してください。<br>QRコードVRL:https://cgi2.netty.ne.jp/e-apply/chiba-shigakufair/app/qr_join/disp/?<br>q=6d763250777a42643779532d2e4c35644c7953723772514663544b5333353551574d38 |
|         | 「赤声」とせてなる人だとこと                                                                                                    |